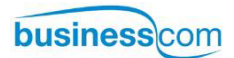

# Aastra 7444ip

IP telefon pro Aastra MX-ONE Uživatelská příručka

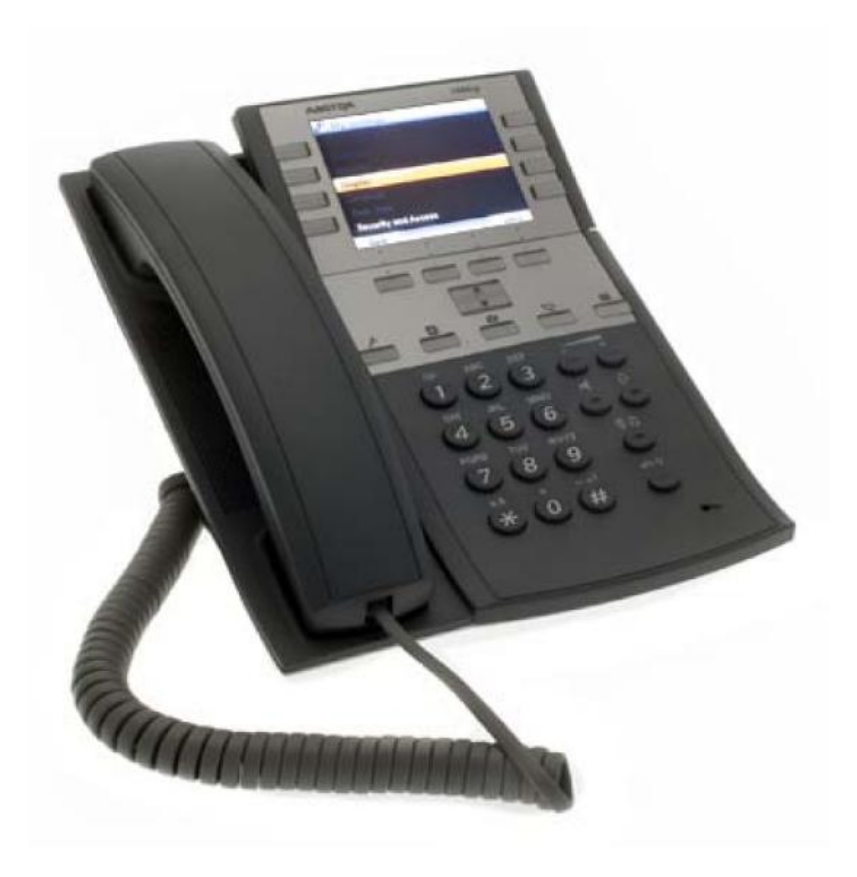

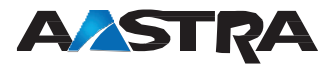

## Aastra 7444ip IP telefon

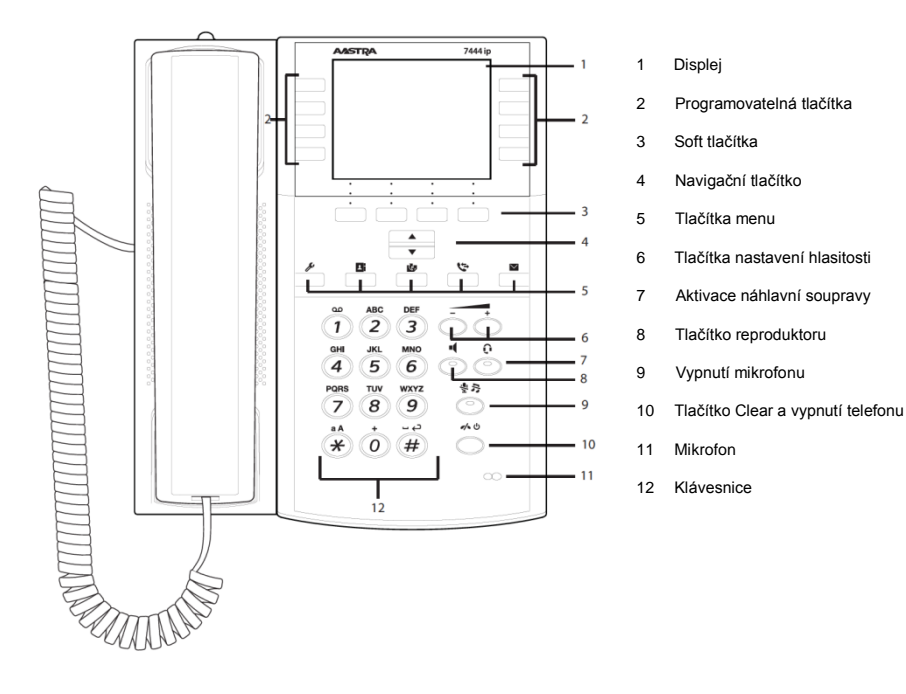

MX-ONE - Aastra 7444ip

## Základní displej

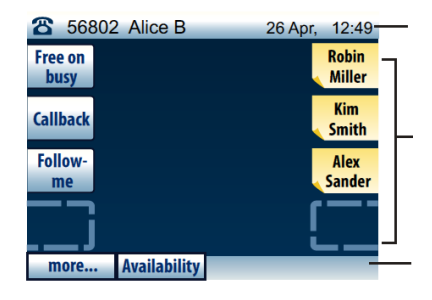

Záhlaví obsahuje informace o stavu telefonu, nabídku aktivních menu, informace o zalogování, a aktuální datum a čas.

Aktivní plocha zobrazuje text o stavu přesměrování, zmeškaných hovorech a informace o probíhajícím hovoru. Tato oblast také obsahuje popis programovatelných tlačítek ve dvou sloupcích po čtyřech.

Soft tlačítkové menu zobrazuje funkční klávesy, jejichž význam se liší podle aktuálního stavu a na základě otevřeného menu.

#### Informace na displeji

Navigační menu: Pro přístup do menu stiskněte následující tlačítka: M (nastavení), (Kontakty),

(Seznam volání), 
 (Zprávy).
 Vstup do menu je take možný pomocí

soft tlačítek **Další…nebo** Dostupnost.

Stiskem 🔄 je možné rolovat v menu, a stiskem tlačítka Výbrat volbu potvrdit.

## Přihlásit a Log Off

#### Přihlásit se do sítě

Přihlásit:

Systém může požadovat při zapnutí telefonu zalogování do LAN

Zadejte Vaše uživatelské ID a stiskněte **Přihlásit.** 

Zadejte heslo a stiskněte Přihlásit.

Jesttilže neznáte Vaš ID a heslo, kontakujte správce system.

Po zalogování do LAN pokračujte následující procedurou.

## Logg On a Log Off (pokračování)

#### Přihlásit do systému

| Přihlásit:                        | Zadejte Vaše číslo linky a stiskněte<br>Přihlásit.<br>Je li požadovánán PIN, zadejto<br>PIN nebo heslo a stiskněte znovu<br>Přihlásit. |
|-----------------------------------|----------------------------------------------------------------------------------------------------|
| Odhlásitf:                        | Stisknetě Další Odhlásit, Ano<br>(potvrdit).                                                                                           |
| Příjem hovoru                     |                                                                                                    |
| Příjem hovoru:<br>Handsfree:      | Stiskněte                                                                                                    |
| Přebírání hovoru:                 | Číslo vyzvánějící linky a $oldsymbol{8}$                                                                                               |
| Skupinové přebírání<br>hovoru:    | stiskněte blikající tlačítka <b>Linka</b> (io                                                                                          |
| Příjem druhého<br>hovoru:         | požadována aktivace funkce Free<br>on busy).                                                                                           |
| Zavěšení:                         | et the                                                                                                    |
| Odmítnutí hovoru:                 | Stiskněte Odmítnout nebo Clear.                                                                                                    |
| Zmeškaná volár                    | ní                                                                                                    |
| Indikace<br>zmeškaných<br>volání: | Změškaná volání jsou indikována<br>blikajícím tlačítkem seznam volání.                                                                 |
| Kontrola zmeškaných<br>volání:    | Stiskněte 🏷 pro přístup do seznamu<br>zmeškaných volání.                                                                               |
|                                   | Stiskněte znovu 🏷 pro opuštění seznamu.                                                                                                |

| Volání                              |                                                                               | Čekající hovor        |                                                                                                   |
|-------------------------------------|-------------------------------------------------------------------------------|-----------------------|---------------------------------------------------------------------------------------------------|
| Interní volání:                     | 🚕 Číslo linky                                                                 | (Signál čekající hov  | or je vyslán obsazené lince)                                                                      |
| Externí volání:                     | o + externí číslo                                                             | Zadání:               | Stiskněte <b>Další Čekání</b> a<br>nezavěšujte.                                                   |
| Zkrácená volba:                     | 🚔 Číslo zkrácení volby                                                        | (Signál čekajícího ho | ovoru je indokován akustickým signálem)                                                           |
| Volba z paměti:                     | Stiskněte a držte první znak hledaného<br>jména v adersáři, vyberte kontakt a |                       | Čekejte na vyzváněcí tónl 🚕                                                                       |
|                                     | stiskněte Volat 🚕                                                             | Napojení do           | hovoru                                                                                            |
| Volba ze seznamu:                   | Stiskněte 🤄 , vyberte číslo                                                   | (Napojte se do hov    | voru a požádajte volaného aby zavěsil.)                                                           |
|                                     | a volejte 🚧                                                                   | Aktivace:             | Stiskněte Další Napojení                                                                          |
| Posledně volané                     | <u>^</u> ** *                                                                 |                       |                                                                                                   |
| číslo:                              |                                                                               | Obejití Následu       | uj mě                                                                                             |
| Vicenziti verzión                   | ění o milurofonu                                                              |                       |                                                                                                   |
| Vypnutí zvonění:                    | Stiskněte 🔮 🎝                                                                 | Aktivace:             | Arr 60 "pozadovane cisio #                                                                        |
|                                     |                                                                               | Dotaz                 |                                                                                                   |
| Vypnutí                             | Stiskněte 🔮 🕫                                                                 | Odchozí volání:       | Stiskněte Přidržet, voleite.                                                                      |
| mikrofonu během<br>hovoru:          |                                                                               | Mezi hovory:          | Stiskněte talčítko Line pro přidržení hovoru<br>Pro návrat k hovoru stiskněte znovu.              |
| Hlasitost                           |                                                                               |                       |                                                                                                   |
| Nastavení hlasitosti                | Stiskněte                                                                     | Přidržení hovo        | oru                                                                                               |
| benem novoru:                       |                                                                               | Odchozí volání:       | Stiskněte Přidržet.                                                                               |
| Nastavení hlasitosti<br>vyzvánění:  | Stisknete - •                                                                 | Návrta k hovoru:      | Stiskněte tlačítko Line.                                                                          |
| Zpětné volání                       |                                                                               | Konference            |                                                                                                   |
| (Po uvolnění obsaz                  | ení linky)                                                                    | Odchozí volání:       | Stiskněte <b>Přidržet</b> , zavolejte                                                             |
| Nastavení:                          | Stiskněte Zpětné volání 🛷                                                     |                       | dalšího účastníka, stiskněte<br><b>Konference</b> . Opakujte pro<br>zapojeního dalšího úšastníka. |
| Zrušení:                            | Stiskněte Další Vybrat, Ano                                                   |                       |                                                                                                   |
| Zrušení jednoho<br>zpětného volání: | , <b>, , , , , , , , , , , , , , , , , , </b>                                 |                       |                                                                                                   |

| Přenojení            |                                                                                                    | Osobní číslo         |                                                                                                    |
|----------------------|----------------------------------------------------------------------------------------------------|----------------------|----------------------------------------------------------------------------------------------------|
|                      | or a sta Bilder at a sta                                                                                                    | Nestovení z          | ☆ * 10 * (1–5) #                                                                                         |
| Odchozi volani:      | Stisknete Pridrzet, zadejte                                                                                                    | vlastní linky nebo   |                                                                                                    |
|                      |                                                                                                    | změna profilu:       |                                                                                                    |
|                      |                                                                                                    | 7                    | #40#                                                                                                    |
| Přepojení na mobil:  | Stiskněte Další Přepojení na mobilní telefon.                                                                                                    | Zruseni:             | <u>,</u> #10 # ∞≂                                                                                        |
|                      |                                                                                                    | Hlasová pošta (v     | volitelná)                                                                                               |
|                      | Poznámka: Je vyždováno naprogramovaní<br>čísla mobile v telefonu.<br>Pro naprogramování stiskněte<br>Dostupnost - Mé mobilní číslo, zadejte<br>číslo, stiskněte Hotovo pro uložení. | Poslech zpráv:       | Stisknéte a držte <b>1</b>                                                                               |
| Přesměrování         |                                                                                                    |                      |                                                                                                    |
| Interní Následuj mě  |                                                                                                    |                      |                                                                                                    |
| Zadáno z vlastní     | 🔬 * <b>21</b> * nová linka #🦛                                                                                                    | Kontakty             |                                                                                                    |
| linky:               | per c                                                                                                    | Dřidat               | Stickněte 💶 a whorte Dalěí –                                                                             |
|                      |                                                                                                    | T Tidat.             | Přidat                                                                                                   |
| Zrušení:             | Stiskněte Další Vypnout                                                                                                    |                      | Zadejte číslo a stiskněte OK a                                                                           |
|                      | všechna přesměrování                                                                                                    |                      | následně Hotovo pro potvrzení.                                                                           |
|                      | nebo                                                                                                    |                      | nebo                                                                                                    |
|                      | Stisknětě tlačítko Následování                                                                                                    |                      |                                                                                                    |
|                      | účastníka.                                                                                                    |                      | Stiskněte 📕 a vyberte Přidat                                                                             |
|                      |                                                                                                    |                      | další Přidat nově ze seznamu                                                                             |
|                      |                                                                                                    |                      | Vyberte číslo a stisknětě Další -                                                                        |
| Zadáno z jiné linky: | nová linka # 🦟                                                                                                    |                      | Přidat [vyberte číslo], následně<br>Hotovo pro potvrzení.                                                |
|                      |                                                                                                    |                      |                                                                                                    |
| Zrušení:             | 🚕 # 21 *vlastní linka # 🛷                                                                                                    |                      | Otioluzzta 🔲 a verbanta Delží                                                                            |
|                      |                                                                                                    | Oprava konatku:      | Upravit [vyberte kontakt]                                                                                |
| Externí Následuj mě  |                                                                                                    |                      | a opravte, následně Hotovo                                                                               |
| Nastavení:           | ,_≙ * 22 # 0 číslo #  ~≂                                                                                                    |                      |                                                                                                    |
|                      |                                                                                                    | Odstranění kontaktu: | Stiskněte 🗳 a vyberte Další                                                                              |
| 7rušení <sup>.</sup> | <i>≙</i> #22# <i>∝</i>                                                                                                    |                      | - Odstranit įvybene kontaktį,<br>následně Ano pro potvrzení.                                             |
|                      | nebo                                                                                                    |                      | nebo                                                                                                    |
|                      | Stisknětě tlačítko Následování                                                                                                    |                      |                                                                                                    |
|                      | účastníka.                                                                                                    |                      | <ul> <li>Stisknete Dalsi</li> <li>Odstranit všechny kontakty,<br/>následně Ano pro potvrzení.</li> </ul> |

#### Dostupnost

Poznámka: Tato funkce vyžaduje konfiguraci správcem systému

| Vyberte důvod  | Stiskněte Dostupnost                         |
|----------------|----------------------------------------------|
| nepřítomnosti: | přítomnosti, vyberte důvod a zadejte         |
|                | datum nebočas návratu (je li<br>požadováno). |
| Zrušení:       | Stiskněte Dostupnost - Moje                  |

přítomnost k dispozici.

#### Kompletní deaktivace

Deaktivace všech #001 #

## Jazyk displeje

Změna jazyka: Stiskněte *J*., vyberte Jazyk -Displej Menu. Vyberte jazyk a stiskněte Nastavit.

## Čas and Datum

| Datum – Format času. Vyberte<br>požadovanou volbu a stiskněte | Nastavit format času: | Stiskněte 🎤, vyberte Čas &    |
|---------------------------------------------------------------|-----------------------|-------------------------------|
| požadovanou volbu a stiskněte                                 |                       | Datum – Format času. Vyberte  |
|                                                               |                       | požadovanou volbu a stiskněte |
|                                                               | Nastavit format data: | Stiskněte 🎤, vyberte Čas &    |

Istavit format data: Stisknete P, vyberte Cas & Datum – Format času. Vyberte požadovanou volbu a stiskněte Vybrat..

## Kód účtu

Nové externí volání:

\*61 \*číslo účtu #
externí číslo

Odchozí externí Stiskněte volání: účtu # Stiskněte

Stiskněte **Přidržet** \* **61** \*číslo účtu **#** Stiskněte tlačítko linky a volejte.

## Autorizační kód

| Společný autorizačn          | í kód                                                                                                  |  |
|------------------------------|----------------------------------------------------------------------------------------------------|--|
| Volání:                      | *72 * Autorizační<br>kód # a vyčkejte potvrzovací<br>tón. Navolte externí číslo.                       |  |
| Zamčení linky:               | * 73 * Autorizační kód #                                                                               |  |
| Odemčení linky:              | #73 *Autorizační kód<br>#                                                                              |  |
| Individuální autorizační kód |                                                                                                    |  |
| Volání z vlastní<br>linky:   | * 75 * Autorizační<br>kód # a vyčkejte potvrzovací<br>tón. Navolte externí číslo.                      |  |
| Volání z jiné linky:         | *75 *Autorizační kód<br>* vlastní číslo # a<br>vyčkejte na potrvzrovací tón.<br>Navolte externí číslo. |  |
| Zamčení linky:               | # <b>76</b> * Autorizační kód                                                                          |  |
| Odemčení linky:              | # <b>76</b> * Autorizační kód                                                                          |  |

## Programovatelná tlačítka

Niže je zobrazeno osm programovatelných tlačítek včetně jejich původního nastavení.

Počty tlačítek je možné rozšířit o 24 tlačítkový Key Panel Unit ( až tři KPU) a Display Panel Unit (až dva DPU).

| 56802 Alice B     | 26 Apr, 12:49   |
|-------------------|-----------------|
| Free on<br>busy   | Robin<br>Miller |
| Callback          | Kim<br>Smith    |
| Follow-<br>me     | Alex<br>Sander  |
|                   |                 |
| more Availability |                 |

Některé funkce mohou být porgramovány pouze s právy administrátora.

# Programovatelná tlačítka (pokračování)

| Funkce<br>porgramovatlné<br>pouze<br>administrátorem: | Funkce ( <b>Zpětné volání</b> a<br><b>Následuj mě</b> ) a<br>dohledované linky.                                                                                                    |
|-------------------------------------------------------|----------------------------------------------------------------------------------------------------|
| Programování zkratek:                                 | Stiskněte a držte programovatelné<br>tlačítko které si přejete<br>naprogramovat. Stiskněte <b>Ano</b><br>jestliže se zobrazí následující zpráva:<br>Není naprogramováno!<br>Naprogramovat? |
|                                                       | Stiskněte Další a vyberte jak<br>chcte přidat novou zkratku, ze<br>Seznamu volání, nebo z<br>Kontaktu.                                                                                     |
| Přidat ručný nový<br>vstup:                           | Zadejte data a Stiskněte OK.<br>Stiskněte Hotovo pro uložení.<br>Poznamáka: Při programování tlačitka DPU<br>se naprogramované číslo zobrazí na displeji DPU.                              |
| Přidat ze seznamu<br>volání:                          | Vyberte <b>Přidat nový ze Seznamu</b> .<br>volání. Vyberte číslo a ze seznamu a<br>Stiskněte <b>Přidat</b> . Stiskněte <b>Hotovo</b><br>pro uložení.                                       |
| Přidat nový<br>kontakt:                               | Vyberte <b>Přidat nový z kontaktů</b> .<br>Vyberte jeden z kontaktů a<br>stiskněte <b>Přidat a Hotovo</b> pro uložení.                                                                     |
| Programování<br>z webového<br>prohlížeče:             | Otřevřete si webový prohlížeč v PC<br>a zadejte IP adresu telefonu.<br>Zadejte PIN nebo heslo. Vyberte<br>Settings a Phone Zkratky nebo<br>Panel * Zkratky. Programujte<br>tlačítka.       |
|                                                       | Note: Pro zjištění IP adresy telefonu, Stiskněte 🎤,                                                                                                    |

Note: Pro ajištění IP adresy telefonu, Stiskněte *P*, a rolujte dolů, vyberte Help, About: Aastra 7434ip a potom Phone IP Address....

## Programovatelná tlačítka (pokračování)

| Úprava nastavení:           | Stiskněte 🎉 Stiskněte Zkratky                                                                                                    |
|-----------------------------|----------------------------------------------------------------------------------------------------|
| Smazání nastavení:          | Stiskněte <i>F</i> , vyberte <b>Zkratky</b> , [vyberte<br>tlačítko] a stiskněte <b>Další…</b> -<br>[vyberte tlačítkot]. Stiskněte<br>Ano pro potvrzení |
| Smazání všech<br>nastavení: | Stiskněte <i>&amp;</i> , vyberte <b>Zkratky</b> .<br>Stiskněte <b>Další Odstranit</b><br><b>vše, Ano</b> pro potvrzení                                 |

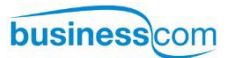

BusinessCom a.s. | Dobrušská 1797/1 | 147 00 Praha 4 | Česká republika

Telefon: +420 261 303 340 | Mobil: +420 602 431 232 | Fax: +420 261 303 304

IČO: 27426653 | DIČ: CZ 27426653

Mail: info@businesscom.cz | Web: www.businesscom.cz